# Zoom の始め方 (PC・ノート PC 編)

### 事前準備

・ブラウザはたくさんの種類がありますが、Google Chrome を例に説明します。

 Zoom 公式ホームページ <u>https://zoom.us/download#client\_4meeting</u>より、 「ミーティング用 Zoom クライアント」ソフトをダウンロード。<u>※サインアップ不要。</u>

|                                                                                                    |            |        |              |             | デモを           | リウエスト 1.88 | 8.799.9666 リソース 🖣 | サポート |
|----------------------------------------------------------------------------------------------------|------------|--------|--------------|-------------|---------------|------------|-------------------|------|
| zoom                                                                                                    | י לבלי–לעע | ブランと価格 | 営業担当へのお問い合わせ | ミーティングに参加する | ミーティングを開催する ▼ | ታውው        | サインアップは無          | 料です  |
|                                                                                                    |            | ダウ     | ンロードセンター     |             | IT管理者用をダウ     | リンロード →    |                   |      |
| <b>ミーティング用Zoomクライアント</b><br>最初にZoomミーティングを開始または参加されるとぎに、ウェブブラウザのクライアントが自動的<br>にダウンロードするます。ここから手動でダウンロードすることもできます。<br>バージョン4.6.12 (20613.0421) |            |        |              |             |               |            |                   |      |

② 「ミーティング用 Zoom クライアント」をクリックし、ダウンロードを実行してください。

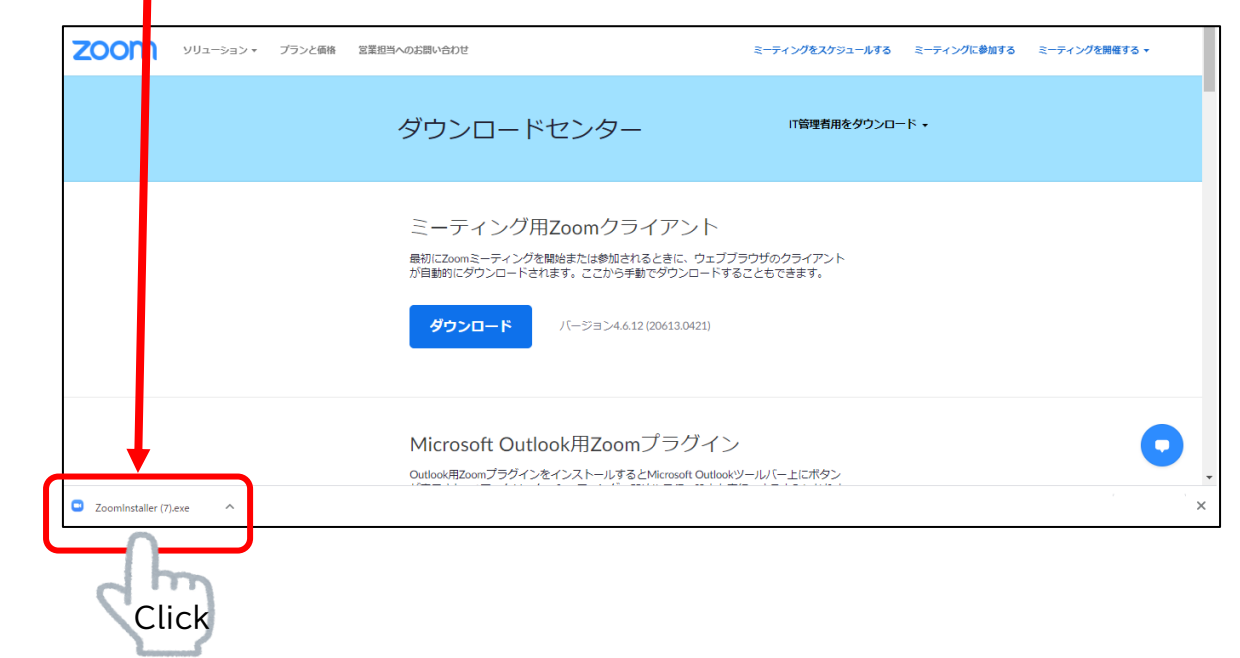

これで準備は完了です!

#### 富山県よろず支援拠点より招待メールが届きます。相談時間になりましたら、 URLをクリック

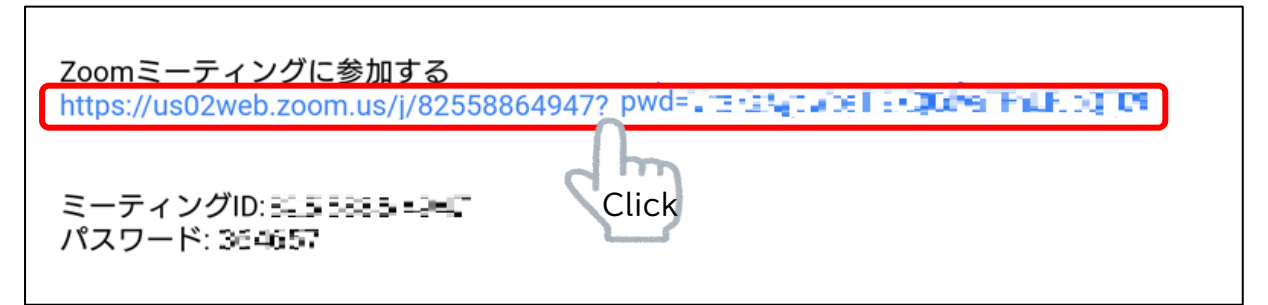

# ② ブラウザが起動するので、続いて「Zoom Meetings を開く」をクリック

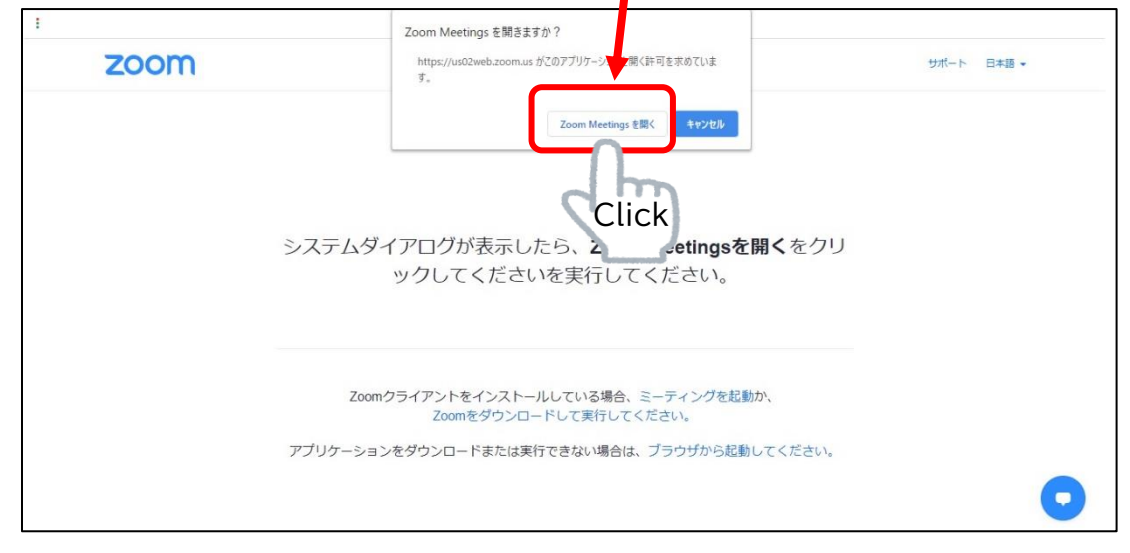

### ③「ビデオ付きで参加」をクリック

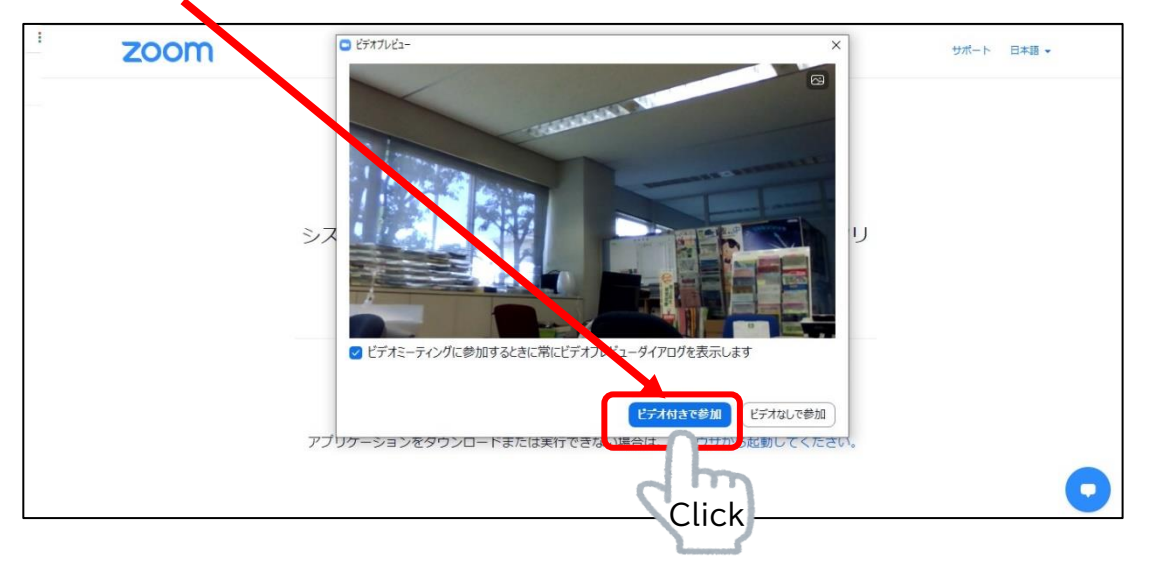

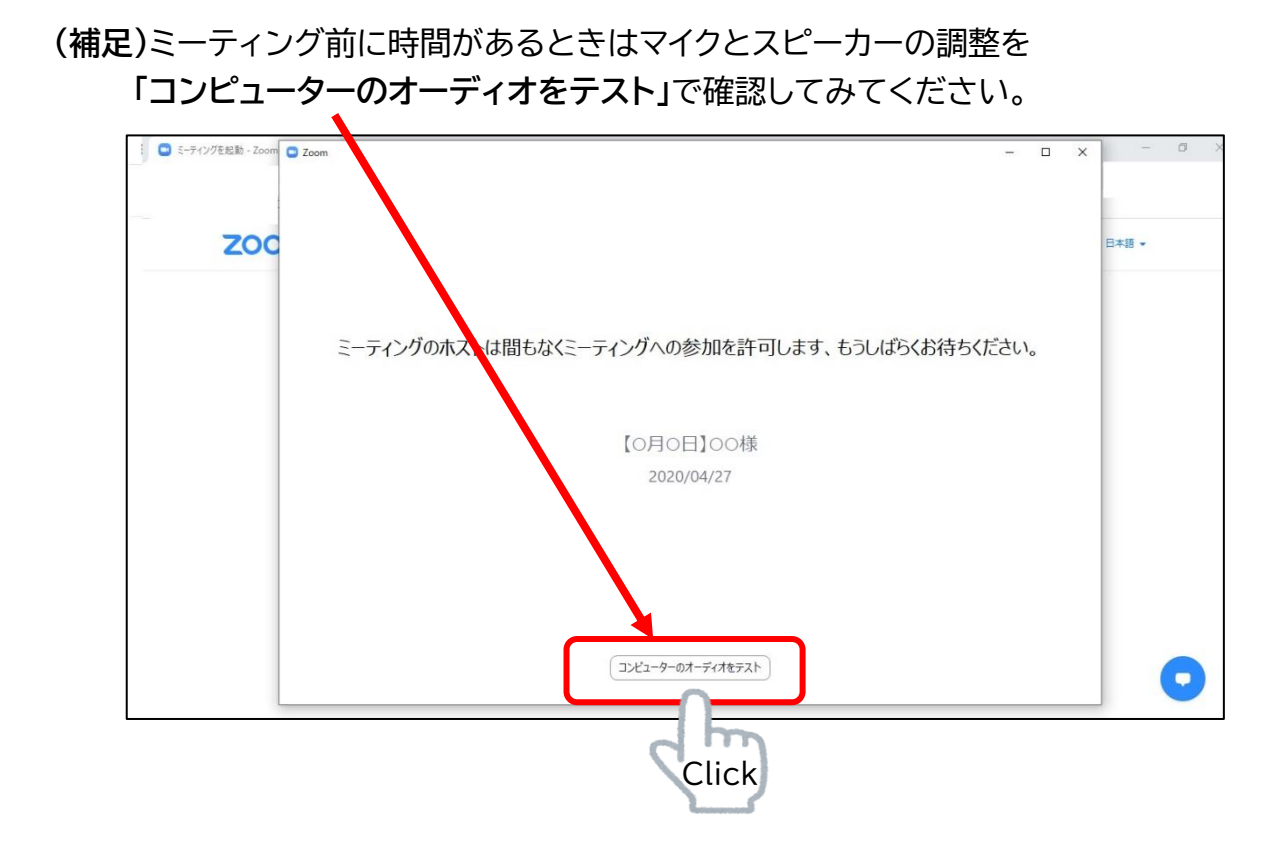

④ ホスト(富山県よろず支援拠点)が参加を許可すると、ビデオ電話が始まります。

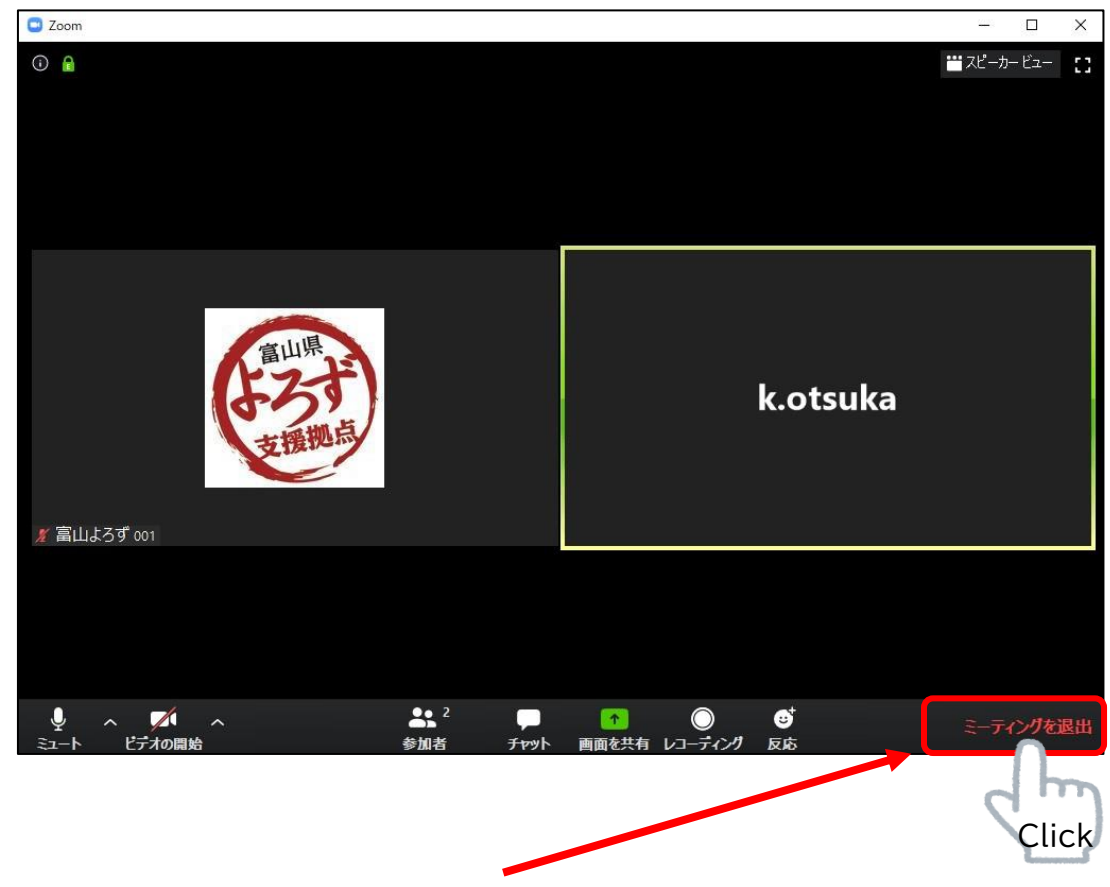

⑤相談が終わりましたら「ミーティングを退出」をクリックして終了します。